A stipend employee **does not** receive a regular salary based on hours worked. They **receive a set amount each pay period** regardless.

During the hire process, the employee must be set up as a <u>Contractual employee</u> with a <u>daily Pay Rate Type</u>.

*\*\*For more information or assistance in the Hire Process, refer to the <u>Hire an</u> <u>Employee</u> job aid:* 

<u>https://dbm.maryland.gov/sps/SPS%20Training%20Guides/SPS\_Help\_Center/Emplo</u> <u>yee\_Staffing\_and\_Job\_Changes/Hire\_an\_Employee\_v4.pdf</u>

| Employee Type | * | × Contractual - Contract (Fixed<br>Term) | ≔  |
|---------------|---|------------------------------------------|----|
| Job Profile   | * | × Stipend Employee - 4998 …              | := |
| Time Type     | * | × Full time                              | ≔  |
| Location      | * | × Maryland - Default …                   | ∷≣ |
| Pay Rate Type |   | × Daily …                                | := |

When entering the employee's contract information, use **contract description 12**.

#### CONTRACT

| Employee Type        | Contractual - Contract (Fixed Term) |    |  |  |  |  |
|----------------------|-------------------------------------|----|--|--|--|--|
| Contract ID          |                                     |    |  |  |  |  |
| Contract Type        | × Contractual - Contract            | := |  |  |  |  |
| Status *             | × Open [ℤ                           | := |  |  |  |  |
| Date Employee Signed | 08/19/2021                          |    |  |  |  |  |
| Date Employer Signed | 09/13/2021                          |    |  |  |  |  |
| Contract End Date    | 08/02/2022                          |    |  |  |  |  |
| Maximum Weekly Hours | 40                                  |    |  |  |  |  |
| Minimum Weekly Hours | 0                                   |    |  |  |  |  |
| Contract Description | 12                                  |    |  |  |  |  |
| Contract Attachments | 🗙 🗁 pdf 🗖                           | := |  |  |  |  |
| enter your comm      | lent                                |    |  |  |  |  |

#### HIRE

During the Compensation step of the hire process;

1. In the Guidelines section, use **Stipend** for Grade.

| Guidelines                                                    |   |
|---------------------------------------------------------------|---|
| Total Base Pay Range<br>● 1.00 - 1.00 USD Daily added         | Ø |
| Compensation Package<br>State of Maryland - Active SPMS added |   |
| Grade<br>• Stipend added                                      |   |
| Grade Profile<br>(empty)                                      |   |
| Step<br>(empty)                                               |   |

2. Use **Unit Salary** for Compensation (instead of hourly or salary).

| Salary<br>Add                                                  |   |
|----------------------------------------------------------------|---|
| Hourly                                                         |   |
| Unit Salary                                                    |   |
| Assignment Details<br>• 1.00 USD per Day (1 Units Daily) added | × |
| Plan Name<br>• Daily Pay Unit Salary Plan added                |   |
| Effective Date <ul> <li>09/15/2021 added</li> </ul>            |   |
| Actual End Date<br>• 08/02/2022 added                          |   |
| Add                                                            |   |

3. Scroll to the Allowance section:

- Add the **Stipend Employee Pay Allowance** Plan to be paid bi-weekly with an <u>Actual end date</u>. (If the employee terms before that actual end date you will need to change that date or they will continue to receive the stipend.)
- Click the "ADD" button and setup the **NTE\$** allowance amount for employee.

| Allowance                                             |   |
|-------------------------------------------------------|---|
| Assignment Details                                    | × |
| 15,100.00 USD Contract NTE\$: Individual Target added |   |
| Plan Name                                             |   |
| Contract NTE\$ added                                  |   |
| Effective Date                                        |   |
| • 09/15/2021 added                                    |   |
| Actual End Date                                       |   |
| • 08/02/2022 added                                    |   |
| Assignment Details                                    | × |
| 656.52 USD Bi-weekly: Individual Target added         |   |
| Plan Name                                             |   |
| Stipend Employee Pay Allowance added                  |   |
| Effective Date                                        |   |
| • 09/15/2021 added                                    |   |
| Actual End Date                                       |   |
| • 08/02/2022 added                                    |   |
| Add                                                   |   |
|                                                       |   |

4. Submit the compensation step of the hire process.

#### **\*\*Important Notes\*\***

- For stipend employees, **no time is entered** on the timesheet.
- See below for what stipend employee compensation should look like when complete:

Once the hire is complete, the Compensation screen on the employee will look similar to this:

| Compensation Pay                           | Change His | story Employee Co      | mpensation Analysis            |          |                                                |           |                   |                             |      |
|--------------------------------------------|------------|------------------------|--------------------------------|----------|------------------------------------------------|-----------|-------------------|-----------------------------|------|
|                                            |            |                        |                                |          |                                                |           |                   |                             |      |
|                                            |            |                        |                                |          |                                                |           | 1                 | Turn on the new tables view |      |
| Totals 1 item                              |            |                        |                                |          |                                                |           |                   | ▨束┉б                        | 1 ." |
| Total                                      | Base Pay   |                        | Total Salary and Allowances    | Currency |                                                | Frequency |                   |                             |      |
|                                            | 1.00       |                        | 0.00                           | USD      |                                                | Daily     |                   |                             | *    |
| 4                                          |            |                        |                                |          |                                                |           |                   |                             | Þ    |
| Compensation<br>Compensation Packag        | e State    | of Maryland - Active S | PMS                            |          |                                                |           |                   |                             |      |
| Grade Stipend                              |            |                        |                                |          |                                                |           |                   |                             |      |
| Total Base Pay Range 1.00 - 1.00 USD Daily |            |                        |                                |          |                                                |           |                   |                             |      |
| Company State of Maryland                  |            |                        |                                |          |                                                |           |                   |                             |      |
|                                            |            |                        |                                |          |                                                |           | 1                 | Turn on the new tables view |      |
| Plan Assignments 3 iter                    | ns         |                        |                                |          |                                                |           |                   | x = E                       | 1.7  |
| Effective Date                             | Plan Ty    | pe                     | Compensation Plan              |          | Assignment                                     |           | Expected End Date | End Date                    |      |
| 09/15/2021                                 | Unit Sa    | lary                   | Daily Pay Unit Salary Plan     |          | 1.00 USD per Day (1 Units Daily)               |           |                   | 08/02/2022                  | *    |
| 09/15/2021                                 | Allowa     | nce                    | Contract NTE\$                 |          | 15,100.00 USD Contract NTE\$: Individual Targe | rt        | 08/02/2022        | 08/02/2022                  |      |
| 09/15/2021                                 | Allowa     | nce                    | Stipend Employee Pay Allowance |          | 656.52 USD Bi-weekly: Individual Target        |           | 08/02/2022        | 08/02/2022                  | ~    |
| 4                                          |            |                        |                                |          |                                                |           |                   |                             | •    |